## **Electronic PCR Approval in the SAP Worklist**

The purpose of the document is to assist in navigation of the Worklist and approving PCR's.

The electronic PCR process includes workflow and email notifications to alert approvers that a PCR needs their review. As an approver, an email will arrive in the Outlook Inbox from the Texas State SAP Workflow System with the subject line of SAP Worklist Action Required. See example of email item below.

Y Z Texas State SAP Workflow System SAP Worklist Action Required

The email is the trigger or alert to take action in the SAP Worklist.

### To Proceed:

Logon to the SAP Portal

You can access the SAP Portal from the Texas State home page or by clicking on the link below.

https://ibis.sap.txstate.edu:50001/irj/portal

Once in the portal there will be several tabs available, click on the Worklist tab.

|   | Welcome            | Worklist | SAP Easy Access        | Employee Self-Service       | Manager Self-Service |
|---|--------------------|----------|------------------------|-----------------------------|----------------------|
|   | Universal Worklist |          | Worklist Help   Substi | itution Help   Substitution | Report               |
| ľ |                    |          |                        |                             |                      |

Note at the top of the Worklist the options available.

My Items includes all tasks directly assigned by the workflow

Items on Behalf Of includes tasks assigned due to the approvers status as a substitute

All Items includes those direct tasks and the substitution tasks

Click the

All Items

button.

| Welcome Worklist    | SAP Easy Access           | Employee Self-Service       | Manager Self-Service          |
|---------------------|---------------------------|-----------------------------|-------------------------------|
| Universal Worklist  | Worklist Help   Subst     | itution Help   Substitution | Report                        |
|                     |                           |                             |                               |
| ×                   |                           |                             |                               |
| Work On: OMy Items  | O Items on Behalf Of      | Ondreyka, Terrance 💌        | <ul> <li>All Items</li> </ul> |
| Tasks (9 / 12)      |                           |                             |                               |
| Show: New and In F  | rogress Tasks (9 / 12)    | Select a Subview            | ▼ All ▼                       |
| Subject             |                           |                             |                               |
| HRPA - Dr Daniel M  | artin Bylander Jr : Chang | ge in FTE - (Account Manage | er / Associate VP)            |
| Travel Request for  | traveler - Ms Debra A Fo  | oster (Acct Mgr) 🗊          |                               |
| AM Release - req. 1 | 0041471 / 00010 🗐         |                             |                               |

The Worklist may contain items related to PCR's, Travel, Purchasing and Time approvals.

| Work On: O My Items O Items on Behalf Of Ondreyka, Terrance 💌 I All Items                     |
|-----------------------------------------------------------------------------------------------|
| Tasks (10 / 13)                                                                               |
| Show: New and In Progress Tasks (10 / 13) V Select a Subview V All                            |
| Subject                                                                                       |
| HRPA - Dr Daniel Martin Bylander Jr : Change in FTE - (Account Manager / Associate VP)        |
| HRPA - Mr Russell S Phillips : Change in Cost Distribution - (Account Manager / Associate VP) |
| Travel Request for traveler - Ms Debra A Foster (Acct Mgr)                                    |
| AM Release - reg. 10041471 / 00010                                                            |
| Travel Request for traveler - Ms Jacquelyn Allbright (Acct Mgr)                               |
| Travel Request for traveler - Mr Eduardo J Plaza (Acct Mgr)                                   |
| AM Release - reg. 10041440 / 00020 🗊                                                          |
| AM Release - reg. 10041433 / 00020 🗊                                                          |
| Collective Approval of Working Times - Salaried                                               |
| Purchase Order Created - 4500052831                                                           |
| ■ Row 1 of 13 ▼ Ξ Ξ                                                                           |

Sort the tasks in your Worklist by clicking on "Subject" in the header row

| $\mathbf{N}$ |                                                                                                 |
|--------------|-------------------------------------------------------------------------------------------------|
| 3            | Subject                                                                                         |
|              | HRPA - Dr Daniel Martin Bylander Jr : Change in FTE - (Account Manager / Associate VP)          |
|              | HRPA - Mr Russell S Phillips : Change in Cost Distribution - (Account Manager / Associate VP) 🗊 |
|              | Travel Request for traveler - Ms Debra A Foster (Acct Mgr)                                      |
|              | AM Release - reg. 10041471 / 00010                                                              |
|              | Travel Request for traveler - Ms Jacquelyn Allbright (Acct Mgr)                                 |
|              | Travel Request for traveler - Mr Eduardo J Plaza (Acct Mgr)                                     |

The tasks are sorted alphabetically.

| Subject                                                                                       |
|-----------------------------------------------------------------------------------------------|
| AM Release - req. 10041433 / 00020 🗊                                                          |
| AM Release - req. 10041440 / 00020                                                            |
| AM Release - req. 10041471 / 00010                                                            |
| Collective Approval of Working Times - Salaried                                               |
| HRPA - Dr Daniel Martin Bylander Jr : Change in FTE - (Account Manager / Associate VP)        |
| HRPA - Mr Russell S Phillips : Change in Cost Distribution - (Account Manager / Associate VP) |
| Purchase Order Created - 4500030595                                                           |
| Purchase Order Created - 4500048473                                                           |
| Purchase Order Created - 4500052831                                                           |
| Requisition REJECTED - 10021274 / 00010                                                       |

It may be helpful to sort by "Sent" or by" Substituted For" as well.

| Sent         | ā Ø                        | Status | Substituted For    |  |
|--------------|----------------------------|--------|--------------------|--|
| Today        | <u>)</u> 1                 | New    | Hughes, Mark       |  |
| Today        | Sorted in descending order |        | Hughes, Mark       |  |
| Jun 21, 2011 | 1                          | New    | Ondreyka, Terrance |  |

In addition to sort options, filters are also available.

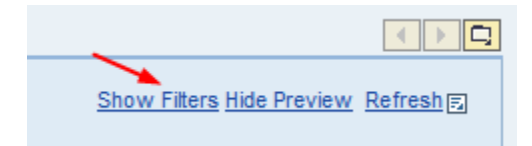

Click on "Show Filters".

Filtering options are now available.

| Work On: O My Items | O Items on Bel  | half Of Ondreyka, Terrance  | <ul> <li>All Items</li> </ul> |             |       |       |       |
|---------------------|-----------------|-----------------------------|-------------------------------|-------------|-------|-------|-------|
| Tasks (9 / 12)      |                 |                             |                               |             |       |       |       |
| Show: New and In P  | rogress Tasks ( | (9 / 12) 💌 Select a Subview | 💌 A                           |             |       |       |       |
| High Priority       | Due Date:       | Select One 💌                | Sent Date: Se                 | elect One 💌 | Text: | Apply | Reset |

In the text filter enter HRPA and click on the Apply button.

| Tasks (10 / 13)                                                         |       |
|-------------------------------------------------------------------------|-------|
| Show: New and In Progress Tasks (10 / 13) 💌 Select a Subview 💌 All 💌    |       |
| High Priority Due Date: Select One V Sent Date: Select One V Text: HRPA | Apply |

Due to the filter only PCR items that need approval are viewable.

|   | Tasks (10/13)                                                                                 |
|---|-----------------------------------------------------------------------------------------------|
| : | Show: New and In Progress Tasks (10 / 13) 💌 Select a Subview 💌 All                            |
|   | High Priority Due Date: Select One 💌 Sent Date: Select One 💌 Text: HRPA                       |
|   | Outlined                                                                                      |
|   | Subject                                                                                       |
|   | HRPA - Dr Daniel Martin Bylander Jr : Change in FTE - (Account Manager / Associate VP)        |
|   | HRPA - Mr Russell S Phillips : Change in Cost Distribution - (Account Manager / Associate VP) |
|   |                                                                                               |

The "Sent Date" offers various filter options.

| Tasks  | (10 / 13)     |                    |                      |                       |              |     |          |
|--------|---------------|--------------------|----------------------|-----------------------|--------------|-----|----------|
| Show:  | New and I     | n Progress Ta      | sks (10 / 13) 🔻      | Select a Subview      | •            | All | •        |
| 🗌 High | Priority      | Due Date:          | Select One 💌         | Sent Date:            | Select One   | -   | Text:    |
|        |               |                    |                      |                       | Select One   |     |          |
| Subj   | ect           |                    |                      |                       | Today        | 6   | 5        |
| HRP    | A - Dr Daniel | Martin Byland      | ler Jr : Change in F | TE - (Account Mana    | Yesterday    |     | 20       |
| HRP    | A - Mr Russe  | ell S Phillips : C | hange in Cost Dist   | ribution - (Account N | Last 7 Days  |     | te VP) 🗊 |
| Trav   | el Request f  | or traveler - M    | s Debra A Foster (   | Acct Mgr)             | Last 30 Days |     |          |
| AME    | Release - rec | q. 10041471 /      | 00010                |                       | Last 90 Days |     |          |

### To refresh the filters, click the "Reset" button

Reset

| Tasks (10 / 13)                                                    |       |             |
|--------------------------------------------------------------------|-------|-------------|
| Show: New and In Progress Tasks (10 / 13) 💌 Select a Subview 💌 All | •     |             |
| High Priority Due Date: Select One V Sent Date: Last 30 Days V     | Text: | Apply Reset |

To eliminate the filters, click on "Hide Filters".

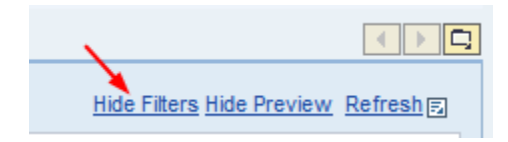

In the example below, we will approve a Change in Cost Distribution PCR.

Select/highlight the item in the Worklist to approve

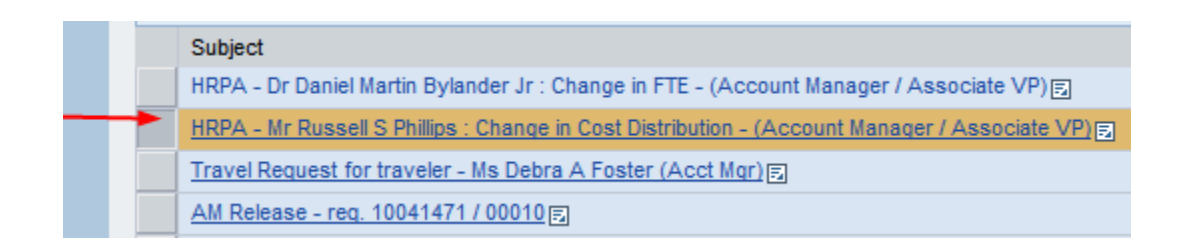

The PCR task identifies the name of the employee and the type of PCR to approve.

In the preview of the task, there are more details displayed about the PCR.

| HRPA - Mr Russell S Phillips : Change in Cost Distribution - (Account Manager / Associate VP)                                                                                                    |
|----------------------------------------------------------------------------------------------------|
| Travel Request for traveler - Ms Debra A Foster (Acct Mgr)                                                                                                    |
| AM Release - req. 10041471 / 00010                                                                                                    |
| Travel Request for traveler - Ms Jacquelyn Allbright (Acct Mgr)                                                                                                    |
| Travel Request for traveler - Mr Eduardo J Plaza (Acct Mgr)                                                                                                    |
| AM Release - reg. 10041440 / 00020 🗊                                                                                                    |
| AM Release - req. 10041433 / 00020 🗊                                                                                                    |
| Collective Approval of Working Times - Salaried 🗊                                                                                                    |
| Purchase Order Created - 4500052831                                                                                                    |
| ■         Row         1         of 13         ■         ■                                                                                                    |
| HRPA - Mr Russell S Phillips : Change in Cost Distribution - (Account Manager / Associate VP)                                                                                                    |
| Sent: Jul 6, 2011 8:58 AM by Munoz, Joyce<br>Status: New                                                                                                    |
| Approval LevelAccount Manager / Associate VP                                                                                                    |
| Effective Date06/27/2011<br>Process Number000000001152                                                                                                    |
| Personnel Number00005445<br>Position                                                                                                    |
| Jub                                                                                                    |
| Payroll AreaM1<br>Decremental Area / SubareaInformation Technology, BE ET (40)                                                                                                    |
| Employee Group / SubgroupStaff 12 Mo Ex Salaried                                                                                                    |
| Initiator Me Iane I Smith (IM47.)                                                                                                    |
| Created on07/06/2011 @ 08:57:59                                                                                                    |
| Account ManagerMr Mark A Hughes (MH66)<br>Acct Mgr Position50009657 Assoc VP, Technology Resources<br>Acct Mgt Organzation50000054 Technology Resources Administration<br>Acct Mgr Pers Area1200 Information Technology |
|                                                                                                    |
| Attachments                                                                                                    |
| Type Title                                                                                                    |
| Step Object: Step Object                                                                                                    |
|                                                                                                    |
| Forward Assign To Me Open Form                                                                                                    |

After preview, you may now open the form to approve the PCR OR you can complete the additional step necessary to attach support documents prior to the approval step.

• If ready to approve the PCR, click on the "Open Form" button

• To attach additional support documentation prior to approval, click on the "Manage Attachments" button

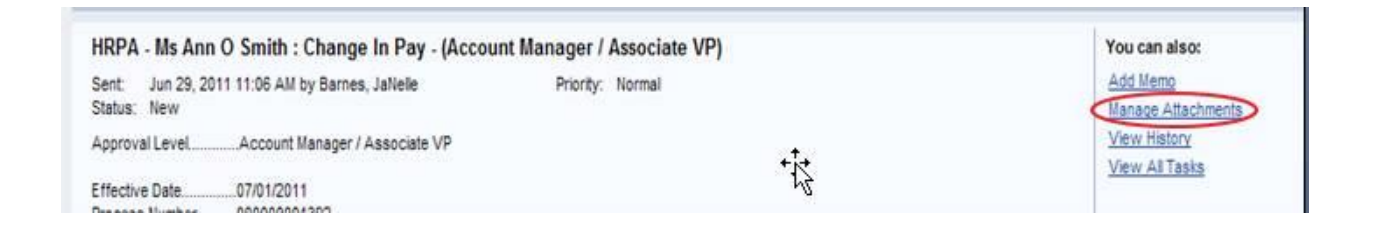

Once the screen below appears, upload an attachment by clicking on the "Browse" button and selecting the file from your file system. Click the "Upload" button.

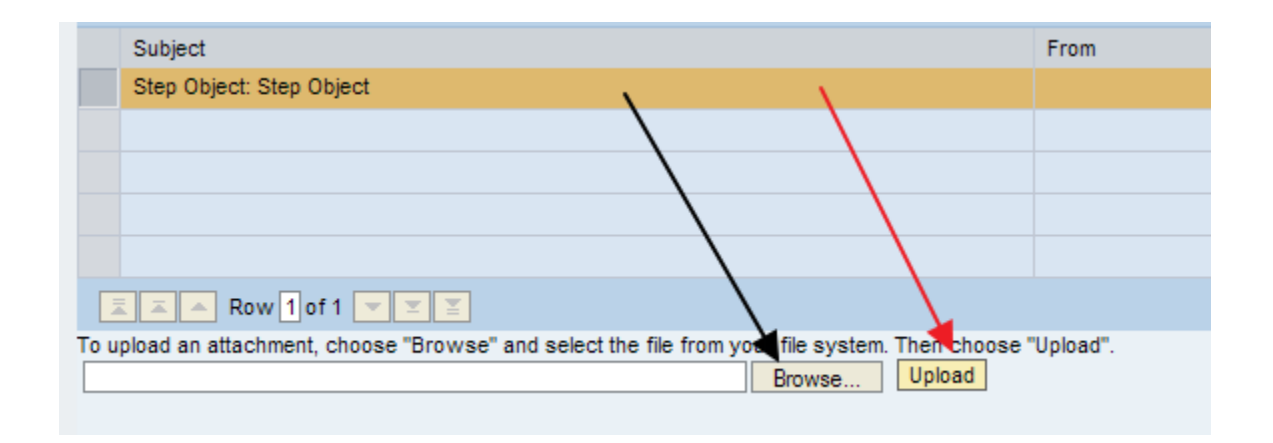

The attachment is now stored in support of the PCR action. Review of the attachment or review of an attachment added by the PCR initiator or previous approver may be viewed by clicking on the designated attachment.

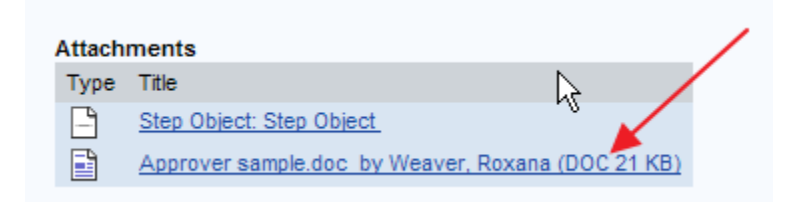

To now approve the PCR, click on the "Open Form" button

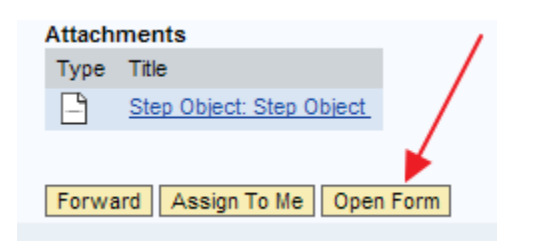

The PCR is opened in an Adobe form. At the top of the form, note the Effective Date and the Employee associated with the Change in Cost Distribution.

| TEXAS STATE                                          | Texas State University-San Marcos |                             |  |
|------------------------------------------------------|-----------------------------------|-----------------------------|--|
| UNIVERSIIY<br>SAN MARCOS<br>The rising STAR of Texas |                                   | Change in Cost Distribution |  |
| Effective Date                                       | Jun 27, 2011                      |                             |  |
| Employee                                             | Mr Russell S Phillips             | 472523                      |  |
|                                                      | Assignment Number                 | 00005445                    |  |
| Organizational Assignment                            | Enterprise Systems                | 50012238                    |  |
| Position                                             | Systems Programmer I              | 50001527                    |  |

#### Purpose of the form

The purpose of this form is to change an employee's funding source in the SAP system.

#### Instructions

- 1. Select the effective date of change and press the Update button. Changes cannot be made for the previous fiscal year.
- 2. Select the appropriate reason code from the drop down list.
- 3. Enter the account information. You can enter up to eight different accounts. The total percent column must equal to 100.
- 4. If grant funded, the Funding End Date field is required using the grant account that expires earliest. Date entered may be any date prior to the grant end date to reflect actual salary charged to the grant.
- 5. Complete the comments section documenting the need for the change.
- 6. Review for errors by selecting the Check and Send button.
- 7. If no errors, submit the form by selecting the Send button.

In the middle of the form, the current accounting information is displayed and beneath it the new accounting information that is applicable once the PCR is approved.

## **Current Accounting Information**

| Percent | Cost Center | Order | WBS<br>Element | Name               | Fund       |
|---------|-------------|-------|----------------|--------------------|------------|
| 100.00  | 1212130000  |       |                | Enterprise Systems | 2021001011 |
|         |             |       |                |                    |            |

## **New Accounting Information**

| Percent | Cost Center | Order | WBS<br>Element | Name              | Fund       |
|---------|-------------|-------|----------------|-------------------|------------|
| 100.00  | 1212000000  |       |                | Tech Resources Ad | 2021001011 |
|         |             |       |                |                   |            |

Check the comment section, the initiator of the PCR or a previous approver may have provided comments to help determine if the PCR should be approved or rejected.

As an approver enter comments if desired or needed for clarification of the process.

# Comments

Joyce Munoz Change due to funding source availability.

07/06/2011 08:58:01

# Comments

As an approver there are two options, Approve or Reject. The Approve and Reject buttons are located at the bottom of the form right after the Comment section.

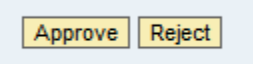

Click on Approve to approve the PCR.

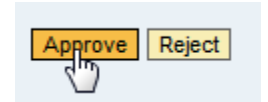

The following message will be displayed.

Change in Cost Distribution - Approver

Request approved

Click on the

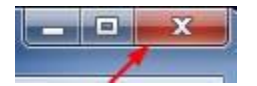

to close the window.

|                                                                 | a succession of the                                                                                                    |
|-----------------------------------------------------------------|----------------------------------------------------------------------------------------------------|
| addektop@farwoodPage2 • 🎂 🖂 🕂 🗶 🖓 Google                        | <u>ار</u>                                                                                                    |
|                                                                 |                                                                                                    |
|                                                                 |                                                                                                    |
| g) Free Hotmail 🐒 Windows Marketplace 👩 Windows Media 👩 Windows |                                                                                                    |
| 🚰 Home 🔹 🔯 foods 💷 🔹 Tead Mail 🚎 Print 🔹 Page + Safety +        | Tools • 😧 Help •                                                                                                    |
|                                                                 |                                                                                                    |
|                                                                 |                                                                                                    |
|                                                                 |                                                                                                    |
|                                                                 |                                                                                                    |
|                                                                 | utblestang@harmonstiPagen2 + A IP Simple<br>@ Free Histmal 10 Windows Marketplace 2: Windows Media 2: Windows<br>A Home + A IP Free = □ Read Mail A Print + Page + Safety + |

Return to the Worklist.

Click the Refresh link.

|   |                             | < > <u>,</u> |     |
|---|-----------------------------|--------------|-----|
|   | Show Filters Hide Preview R | efresh 🗊     |     |
| 1 | Substituted For             | Refresh it   | ems |

The previous Change in Cost Distribution is no longer in the Worklist.

|  | Subject                                                                                |
|--|----------------------------------------------------------------------------------------|
|  | HRPA - Dr Daniel Martin Bylander Jr : Change in FTE - (Account Manager / Associate VP) |
|  | Travel Request for traveler - Ms Debra A Foster (Acct Mgr)                             |
|  | AM Release - req. 10041471 / 00010                                                     |
|  | Travel Request for traveler - Ms Jacquelyn Allbright (Acct Mgr)                        |
|  | Travel Request for traveler - Mr Eduardo J Plaza (Acct Mgr)                            |

Process any other items in the Worklist or logoff the portal, if complete.

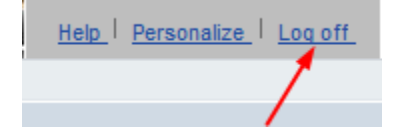